# Firepower資料路徑故障排除第6階段:主動驗證

### 目錄

<u>簡介</u> <u>必要條件</u> <u>主動身份驗證階段故障排除</u> <u>驗證重新導向方法</u> <u>生成資料包捕獲</u> <u>封包擷取(PCAP)檔案分析</u> <u>解密加密的流</u> <u>檢視已解密的PCAP檔案</u> <u>緩解步驟</u> <u>切換到僅被動身份驗證</u> <u>要提供給TAC的資料</u> <u>後續步驟</u>

## 簡介

本文是一系列文章的一部分,這些文章介紹了如何對Firepower系統的資料路徑進行系統故障排除 ,以確定Firepower的元件是否影響流量。請參閱<u>概述文章</u>,瞭解有關Firepower平台架構的資訊 ,以及指向其他資料路徑故障排除文章的連結。

本文介紹Firepower資料路徑故障排除的第六階段,即主動身份驗證功能。

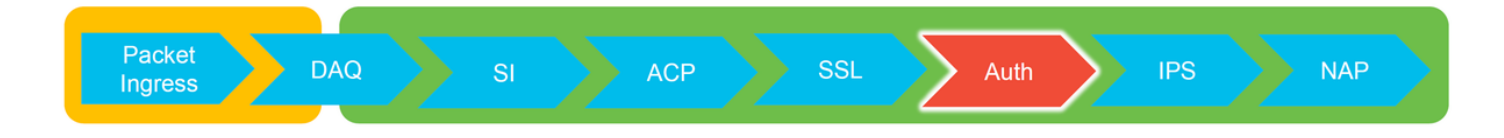

## 必要條件

- •本文涉及當前支援的所有的Firepower平台
- Firepower裝置必須在路由模式下運行

### 主動身份驗證階段故障排除

嘗試確定問題是否由身份引起時,瞭解此功能可能影響哪些流量非常重要。身份本身中唯一可能導 致流量中斷的功能是與主動身份驗證相關的功能。被動身份驗證無法導致流量被意外丟棄。請務必 瞭解,只有HTTP(S)流量受主動驗證的影響。如果其他流量因標識不起作用而受到影響,則更有可 能是因為策略使用使用者/組來允許/阻止流量,因此當標識功能無法識別使用者時,會發生意外情況 ,但這取決於裝置訪問控制策略和身份策略。本節中的故障排除只介紹與主動身份驗證相關的問題 。

### 驗證重新導向方法

活動身份驗證功能涉及運行HTTP伺服器的Firepower裝置。當流量與包含主動身份驗證操作的身份 策略規則匹配時,Firepower會向會話傳送307(臨時重定向)資料包,以便將客戶端重定向到其強 制網路門戶伺服器。

當前有五種不同型別的活動身份驗證。兩個重定向至主機名(由感測器的主機名和與領域關聯的 Active Directory主域組成),三個重定向至正在執行強制網路門戶重定向的Firepower裝置上的介面 的IP地址。

如果重新導向過程中出現錯誤,會話可能會中斷,因為站點不可用。這就是瞭解重新導向如何在執 行組態中運作的原因。下面的圖表有助於理解此配置方面。

| To view hostname  SHELL  show network  Hostname : ciscoasa | System > I                    | Redirect<br>hostname vs IP               |  |  |
|------------------------------------------------------------|-------------------------------|------------------------------------------|--|--|
| To change hostname                                         | my-realm<br>Enter Description | n Configuration User Download            |  |  |
| > configure network hostname <new-hostname></new-hostname> | AD Primary Doma               | ain • my-ad.domain ex: domain.com        |  |  |
|                                                            | Active Authentication Type    | Redirection Type                         |  |  |
|                                                            | HTTP Negotiate                | Hostname. <ad domain="" primary=""></ad> |  |  |
|                                                            | Kerberos                      | Hostname. <ad domain="" primary=""></ad> |  |  |
|                                                            | HTTP Basic                    | IP Address                               |  |  |
|                                                            | NTLM                          | IP Address                               |  |  |
|                                                            | HTTP Response Page            | IP Address                               |  |  |

如果活動身份驗證重定向至主機名,則會將客戶端重定向至ciscoasa.myad.domain:<port\_used\_for\_captive\_portal>

### 生成資料包捕獲

收集資料包捕獲是解決活動身份驗證問題的最重要部分。封包擷取發生在兩個介面上:

- 1. 執行身份/身份驗證時,流量正在進入的Firepower裝置上的介面 在下面的示例中,使用 inside介面
- 2. Firepower用於重定向到HTTPS伺服器的內部隧道介面-tun1 此介面用於將流量重定向到強制 網路門戶流量中的IP位址會在輸出時變更回原始位址

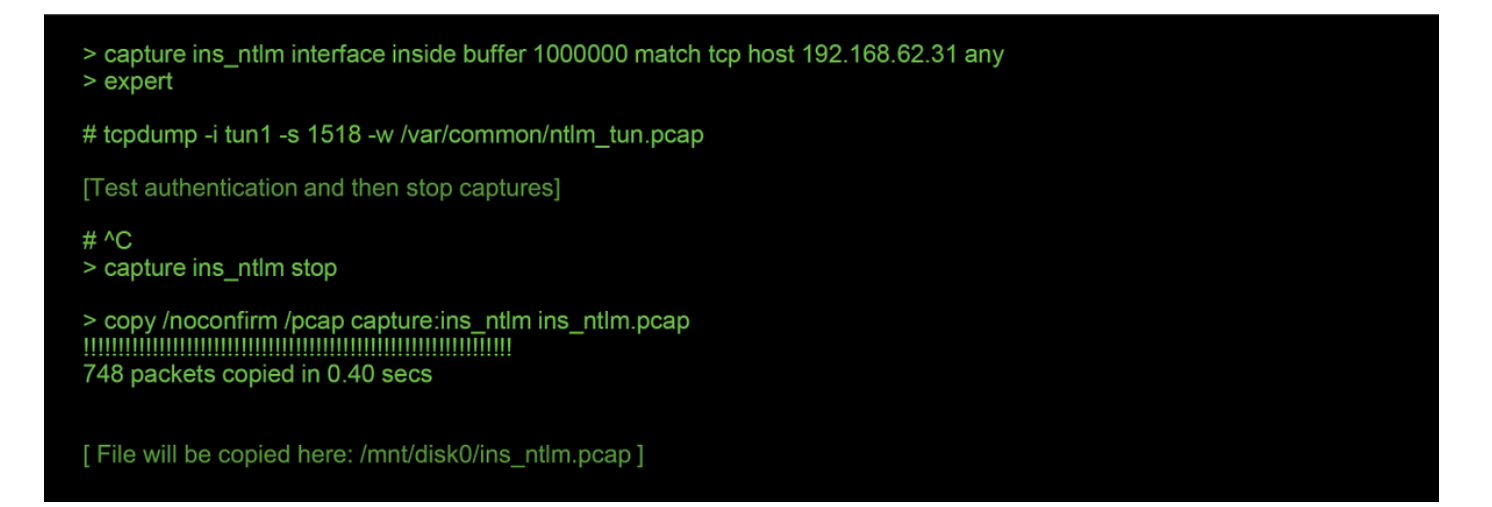

啟動兩個捕獲,通過Firepower裝置運行感興趣的流量,然後停止捕獲。

請注意,內部介面資料包捕獲檔案「ins\_ntlm」被複製到/mnt/disk0 目錄。然後可以將其複製到 /var/common目錄,以便從裝置下載(在所有FTD平台上/ngfw/var/common):

> expert

# copy /mnt/disk0/<pcap\_file> /var/common/

然後,可使用本文中的說明從>提示符處將資料包捕獲檔案從Firepower裝置<mark>複製</mark>。

或者,在Firepower 6.2.0及更高版本中,Firepower管理中心(FMC)上沒有選項。要在FMC上訪問此

| Overview Analysis Policies Devices Objects AMP Intelligence    | Deploy 08 Sy | Deploy 🧛 System Help 🛪 admin 🛪 |                 |                       |                                      |              |         |  |
|----------------------------------------------------------------|--------------|--------------------------------|-----------------|-----------------------|--------------------------------------|--------------|---------|--|
|                                                                |              | Configuration Users            | Domains Integra | tion Updates Licenses | <ul> <li>Health + Monitor</li> </ul> | Monitoring • | Tools • |  |
| Advanced Troubleshooting                                       |              |                                |                 |                       |                                      |              |         |  |
| File Download Threat Defense CLI Packet Tracer Capture w/Trace |              |                                |                 |                       |                                      |              |         |  |
|                                                                | File         |                                |                 |                       |                                      |              |         |  |
|                                                                | Download Be  | ick                            |                 |                       |                                      |              |         |  |

#### 封包擷取(PCAP)檔案分析

可以在Wireshark中執行PCAP分析,以幫助識別活動身份驗證操作中的問題。由於非標準埠用於強 制網路門戶配置(預設情況下為**885**),因此需要將Wireshark配置為像SSL一樣解碼流量。 If wireshark doesn't identify protocol as SSL, decode as...

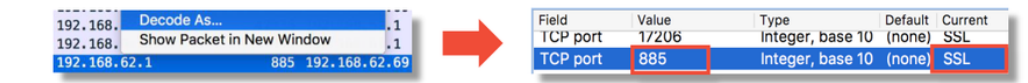

| dest port |      | Protocol | Lengti | Info      |       |                      |                 |     | Protocol | Lengtl | Info                                               |
|-----------|------|----------|--------|-----------|-------|----------------------|-----------------|-----|----------|--------|----------------------------------------------------|
|           | 885  | TCP      | 74     | 47336→885 | [SYN] | Seq=1445654081 Win=2 | 29200 Len=0 MSS |     | TCP      | 74     | 47336-885 [SYN] Seq=1445654081 Win=29200 Len=0 MSS |
| 4         | 7336 | TCP      | 74     | 885→47336 | [SYN, | ACK] Seq=1526709788  | Ack=1445654082  |     | TCP      | 74     | 885→47336 [SYN, ACK] Seq=1526709788 Ack=1445654082 |
|           | 885  | ТСР      | 66     | 47336→885 | [ACK] | Seq=1445654082 Ack=  | 1526709789 Win= |     | TCP      | 66     | 47336-885 [ACK] Seq=1445654082 Ack=1526709789 Win= |
|           | 885  | TCP      | 583    | 47336→885 | [PSH, | ACK] Seq=1445654082  | Ack=1526709789  |     | TLSv1    | 583    | Client Hello                                       |
| 4         | 7336 | TCP      | 66     | 885→47336 | [ACK] | Seq=1526709789 Ack=  | 1445654599 Win= |     | TCP      | 66     | 885-47336 [ACK] Seq=1526709789 Ack=1445654599 Win= |
| 4         | 7336 | TCP      | 227    | 885→47336 | [PSH, | ACK] Seq=1526709789  | Ack=1445654599  |     | TLSv1    | 227    | Server Hello, Change Cipher Spec, Encrypted Hands  |
|           | 885  | TCP      | 66     | 47336→885 | [ACK] | Seq=1445654599 Ack=  | 1526709950 Win= | L . | TCP      | 66     | 47336→885 [ACK] Seq=1445654599 Ack=1526709950 Win= |
|           | 885  | TCP      | 141    | 47336→885 | [PSH, | ACK] Seq=1445654599  | Ack=152670995   |     | TLSv1    | 141    | Change Cipher Spec, Encrypted Handshake Message    |
|           | 885  | TCP      | 519    | 47336→885 | [PSH, | ACK] Seq=1445654674  | Ack=152670995   |     | TLSv1    | 519    | Application Data                                   |
| 4         | 7336 | TCP      | 66     | 885→47336 | [ACK] | Seq=1526709950 Ack=  | 1445655127 Win= |     | TCP      | 66     | 885-47336 [ACK] Seq=1526709950 Ack=1445655127 Win= |
| 4         | 7336 | TCP      | 828    | 885→47336 | [PSH, | ACK] Seq=1526709950  | Ack=1445655127  |     | TLSv1    | 828    | Application Data, Application Data                 |
|           | 885  | TCP      | 519    | 47336→885 | [PSH, | ACK] Seq=1445655127  | Ack=1526710712  |     | TLSv1    | 519    | Application Data                                   |
| 4         | 7336 | TCP      | 828    | 885→47336 | [PSH, | ACK] Seq=1526710712  | Ack=144565558   |     | TLSv1    | 828    | Application Data, Application Data                 |
|           | 885  | TCP      | 66     | 47336→885 | [ACK] | Seq=1445655580 Ack=  | 1526711474 Win= |     | TCP      | 66     | 47336→885 [ACK] Seq=1445655580 Ack=1526711474 Win= |
|           | 885  | TCP      | 503    | 47336→885 | [PSH, | ACK] Seq=1445655580  | Ack=1526711474  |     | TLSv1    | 503    | Application Data                                   |
| 4         | 7336 | TCP      | 828    | 885→47336 | [PSH, | ACK] Seq=1526711474  | Ack=1445656017  |     | TLSv1    | 828    | Application Data, Application Data                 |
| _         | 885  | тср      | 66     | 47336→885 | [ACK] | Seq=1445656017 Ack=3 | 1526712236 Win= |     | TCP      | 66     | 47336→885 [ACK] Seq=1445656017 Ack=1526712236 Win= |

應對內部介面捕獲和隧道介面捕獲進行比較。在兩個PCAP檔案中標識相關會話的最佳方式是找到 唯一的源埠,因為IP地址不同。

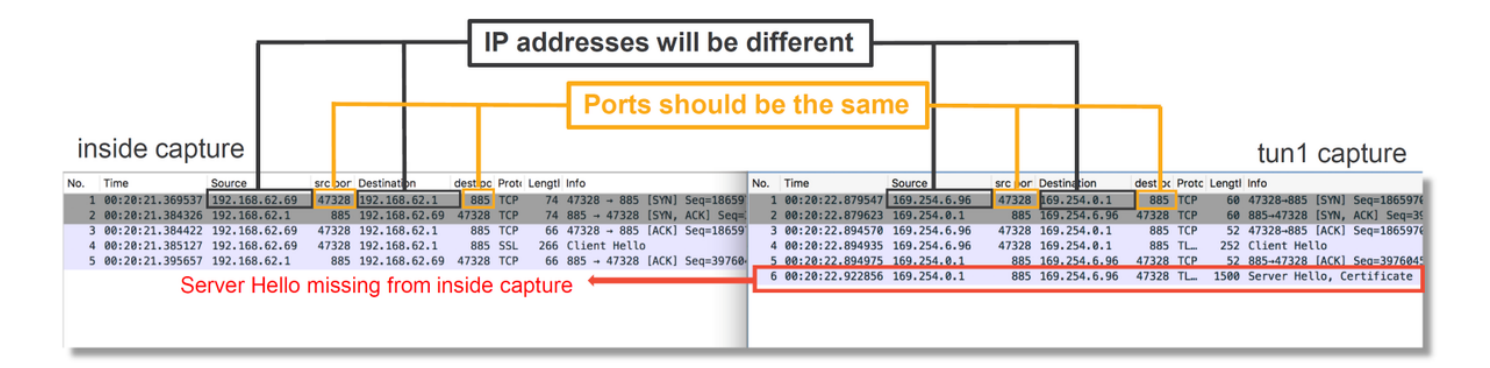

在上方示例中,請注意,內部介面捕獲中缺少伺服器hello資料包。這意味著它從未返回客戶端。資 料包可能被snort丟棄,也可能是因為存在缺陷或配置錯誤。

**附註**:Snort會檢查其自身的強制網路門戶流量,從而防止任何HTTP漏洞。

#### 解密加密的流

如果問題不在SSL堆疊中,則最好將PCAP檔案中的資料解密,以便檢視HTTP流。有兩種方法可以 實現這一點。

- 在Windows中設定環境變數(更安全 推薦)此方法包括建立主控程式加密檔案。這可以通 過以下命令完成(從windows命令終端運行):setx SSLKEYIOGFILE「 %HOMEPATH%\Desktop\premaster.txt」然後,可以在Firefox中開啟一個專用會話,在該會 話中您可以瀏覽到相關站點,該站點使用SSL。然後,將對稱金鑰記錄到上述步驟1命令中指 定的檔案。Wireshark可以使用對稱金鑰使用該檔案進行解密(請參閱下圖)。
- 使用RSA私鑰(安全性較低,除非使用測試證書和使用者)要使用的私鑰是強制網路門戶證 書使用的私鑰這不適用於非RSA(如Elliptic Curve)或任何短暫(例如Diffie-Hellman)的情形

**注意**:如果使用方法2,請勿向思科技術協助中心(TAC)提供您的私鑰。但可以使用臨時測試 證書和金鑰。測試使用者也應用於測試。

| SSL Decrypt ? ×           P address         Port         Protocol         Key File         Password           0.0.0.0         885         ssl         Z:/Documents/auth.key | Secure Sockets Layer RSA keys list Edit                                                                     | Preferences ><br>Protocols > SSL            |   |
|----------------------------------------------------------------------------------------------------|----------------------------------------------------------------------------------------------------|---------------------------------------------|---|
|                                                                                                    | SSL debug file                                                                                              | Browse                                      |   |
|                                                                                                    | <ul> <li>Reassemble SSL Application Data spannin</li> <li>Message Authentication Code (MAC), ign</li> </ul> | ng multiple SSL records<br>ore "mac failed" |   |
|                                                                                                    | Pre-Shared-Key<br>(Pre)-Master-Secret log filename<br>C:\Users\myuser\Desktop\premaster.tx                  | t Browse                                    | 1 |

#### 檢視已解密的PCAP檔案

在以下示例中,PCAP檔案已解密。它顯示NTLM正被用作主動身份驗證方法。

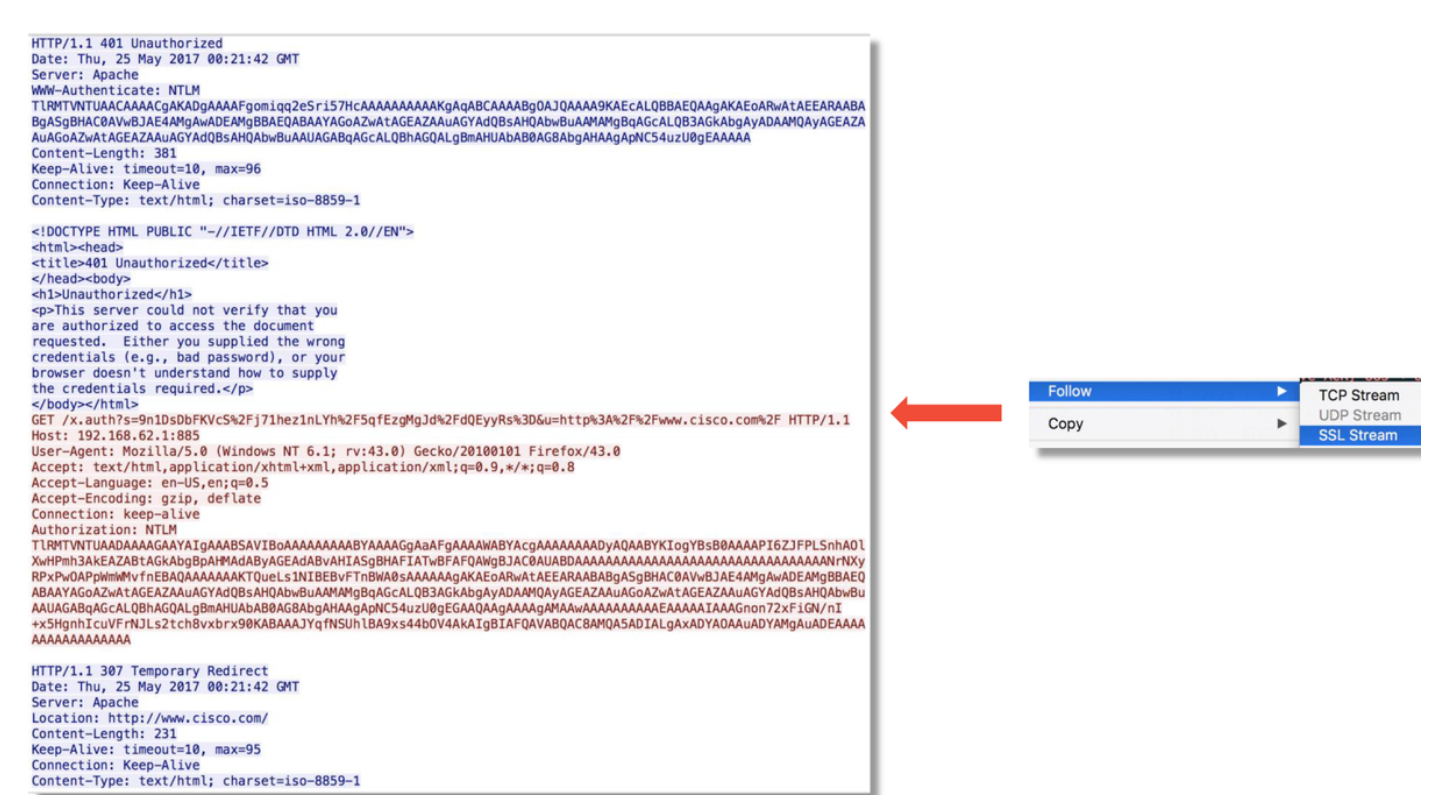

進行NTLM授權後,使用者端將重新導向回原始作業階段,以便其可以到達其預期目的地,即 <u>http://www.cisco.com</u>。

### 緩解步驟

#### 切換到僅被動身份驗證

在身份策略中使用時,如果重定向過程中出現問題,活動身份驗證能夠丟棄允許的(僅限HTTP(s)流

量)。快速緩解步驟是使用Active Authentication操作禁用身份策略中的任何規則。

此外,請確保將「被動身份驗證」作為操作的任何規則均未選中「如果被動身份驗證無法識別使用 者,則使用主動身份驗證」選項。

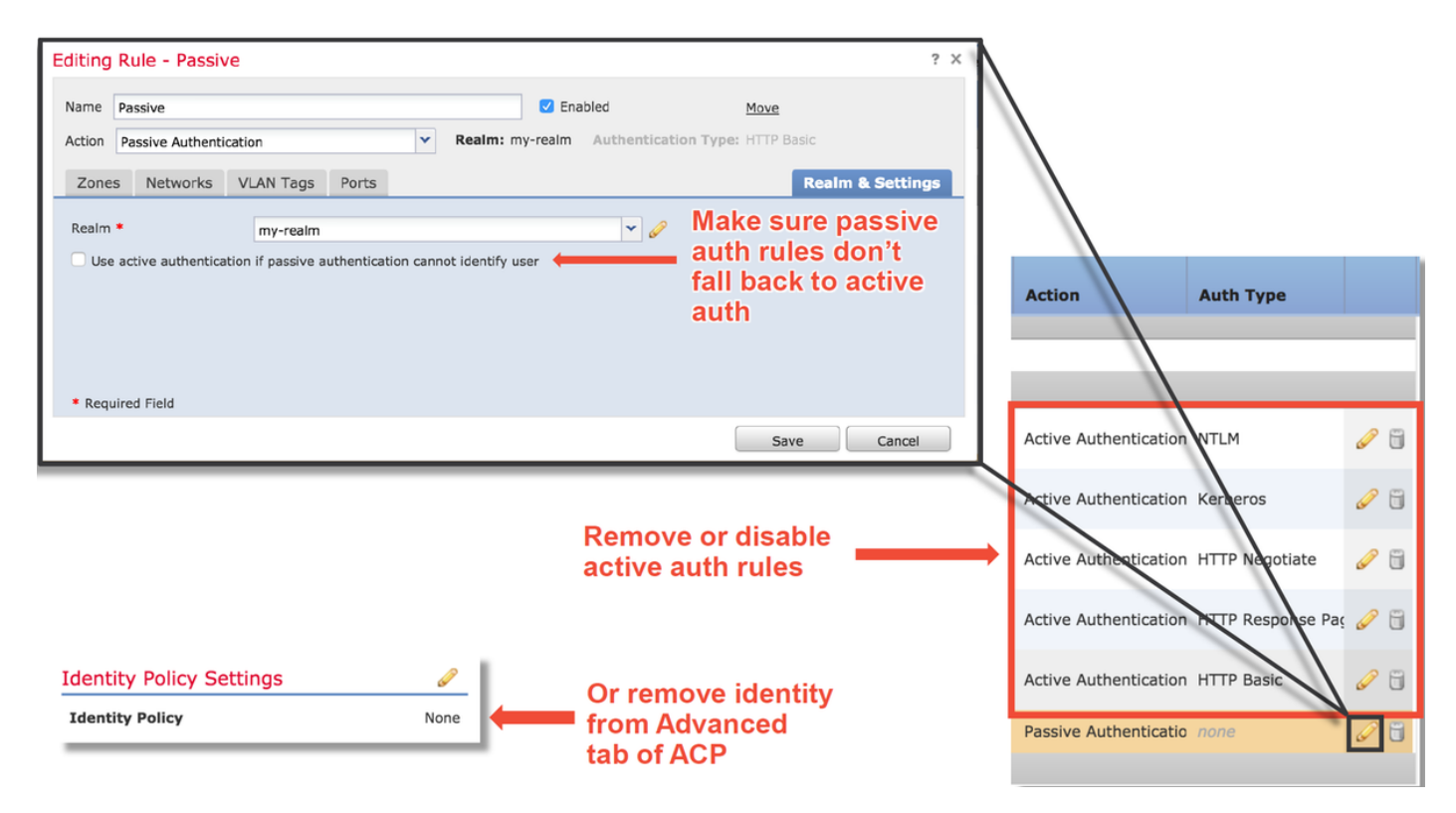

### 要提供給TAC的資料

| 資料                                       | 說明                                                                                                    |
|------------------------------------------|----------------------------------------------------------------------------------------------------|
| Firepower管理中心(FMC)中的<br>故障排除檔案           | https://www.cisco.com/c/en/us/support/docs/security/sour<br>cefire-defense-center/117663-technote-SourceFire-<br>00.html                                    |
| 檢查流量的Firepower裝置的故<br>障排除檔案<br>完整會話資料包捕獲 | <u>https://www.cisco.com/c/en/us/support/docs/security/sour</u><br><u>cefire-defense-center/117663-technote-SourceFire-</u><br><u>00.html</u><br>有關說明,請參閱本文 |

### 後續步驟

如果已確定活動身份驗證元件不是問題的原因,則下一步是排除入侵策略功能的故障。

按一下<u>here</u>繼續閱讀下一篇文章。